## Como fazer o primeiro cadastro

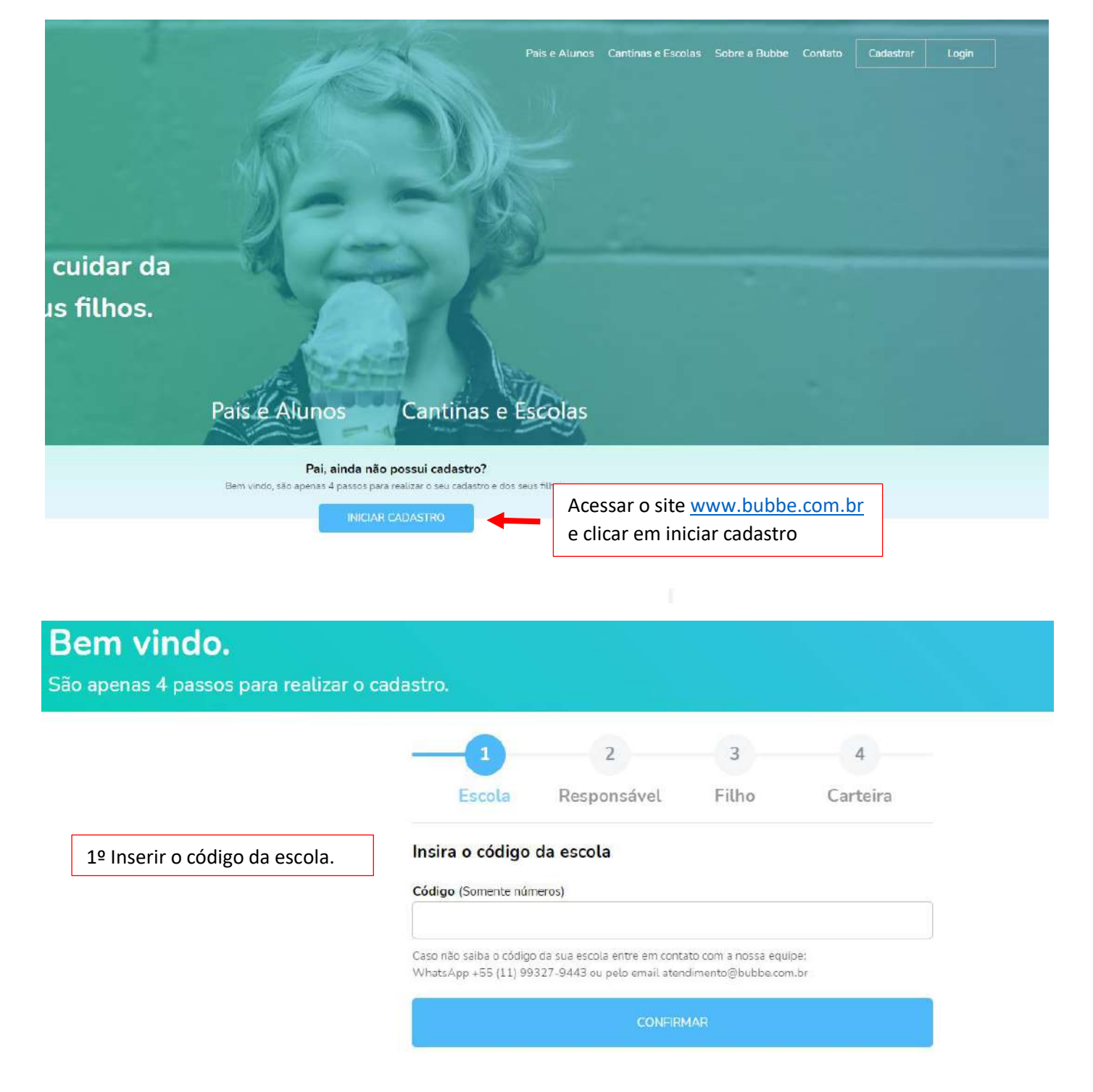

|                      | 2                                                                   | 3                               | 4           |                                     | 2                          | 3                                | 4                   |  |
|----------------------|---------------------------------------------------------------------|---------------------------------|-------------|-------------------------------------|----------------------------|----------------------------------|---------------------|--|
| Esc                  | ola Responsável                                                     | Filho                           | Carteira    | Escola                              | Responsável                | Filho                            | Carteira            |  |
| cola Se              | elecionada: Escola Bubbe                                            | e                               |             | Escola Selecior                     | nada: Escola Bul           | bbe                              |                     |  |
| ses ser<br>ne do res | ão os dados para acessa                                             | r a sua conta                   |             | Esses serão os<br>Nome do responsáv | dados para aces<br>el      | ssar a sua conta                 |                     |  |
| : do r               | G                                                                   |                                 |             | CPF do responsável                  |                            |                                  |                     |  |
| efone                | Vaĉastasiano                                                        | )<br>                           |             | Telefone do respon:                 | sável                      | 2º Inserir os                    | seus dados          |  |
| nait de              | bub                                                                 | a escola E<br>be                | scola       | E-mail do responsá                  | vel                        |                                  |                     |  |
| ha                   | OK                                                                  |                                 |             | Senha                               |                            |                                  |                     |  |
|                      | Assim que você colocar o                                            | número e co                     | nfirmar,    | Confirmação de sen                  | ha                         |                                  |                     |  |
| firma in<br>e<br>C   | rá aparecer essa mensag<br>escola que foi cadastrada<br>licar em OK | em informano<br>, caso seja a c | do a serta, |                                     | CON                        | CONFIRMAR                        |                     |  |
|                      | CONFIRM                                                             | 4AR                             |             | Ao se cadast                        | rar você concorda com o no | osso <u>Termo de Uso e Polít</u> | ica de Privacidade. |  |

Ops, algo deu errado! Já ex e um cadastro com o e-mail informado

٨

conta

| ▲ · · · · · · · · · · · · · · · · · · · | Escola Responsável Filho Carteira                                              |
|-----------------------------------------|--------------------------------------------------------------------------------|
|                                         | Escola Selecionada: Escola Bubbe                                               |
| Caso você insira os dados e             | Esses serão os dados para acessar a sua conta                                  |
| depois de confirmar                     | Nome do responsável                                                            |
| aparecer essa mensagem de               |                                                                                |
| erro é porque já existe um              | CPF do responsável                                                             |
| cadastro com esse e-mail.               | Control Media Serveration for the                                              |
| Nosso caso vocô procisa ir              | Telefone do responsável                                                        |
|                                         |                                                                                |
| no canto superior direito da            | cmessias87@gmail.com                                                           |
| pagina em login , colocar               | Senha                                                                          |
| esqueci minha senha e                   |                                                                                |
| inserir o seu e-mail.                   | Confirmação de senha                                                           |
| Um e-mail com uma senha                 |                                                                                |
| autogerada será                         | CONFIRMAR                                                                      |
| encaminhado e você                      | an se carlactes und renewls men e succa Tierre de Lien a Debtica de Deuxiciada |
| conseguirá ter acesso a sua             |                                                                                |

Caso o e-mail não chegue em sua caixa, entrar em contato com a nossa central de atendimento pra que façamos o reset manualmente

×

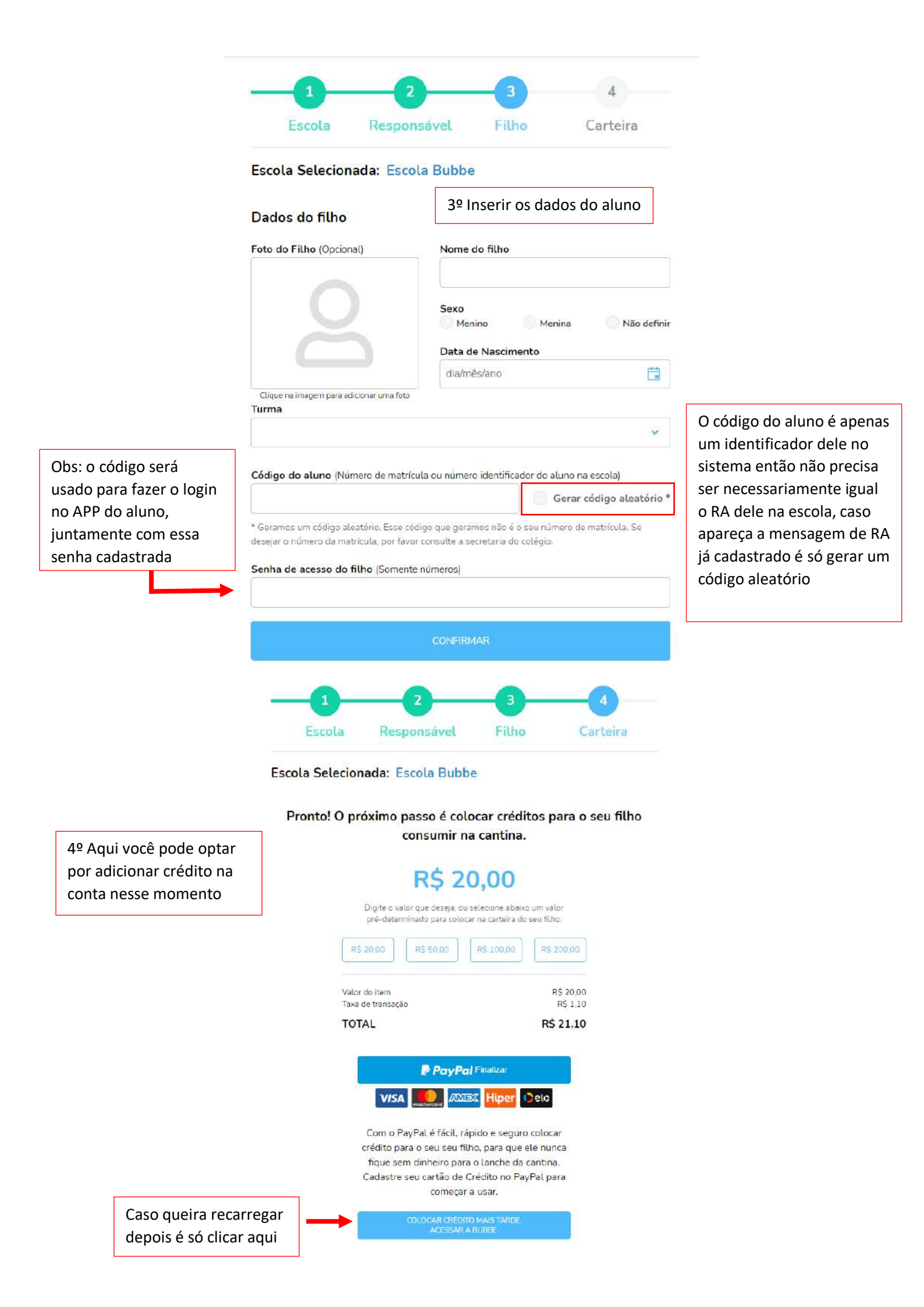